F-Secure PC Protection から J-SAFE 3 デバイス版への更新について 0. 事前準備

2024 年 2 月 29 日までに PC プロテクションが Ver 19.1 以上になっていることを確認します。

<バージョンの確認方法>

右下タスクバーの通知領域に表示されている PC プロテクションのアイコンをマウ スで右クリックし、[本製品について]をクリックします。

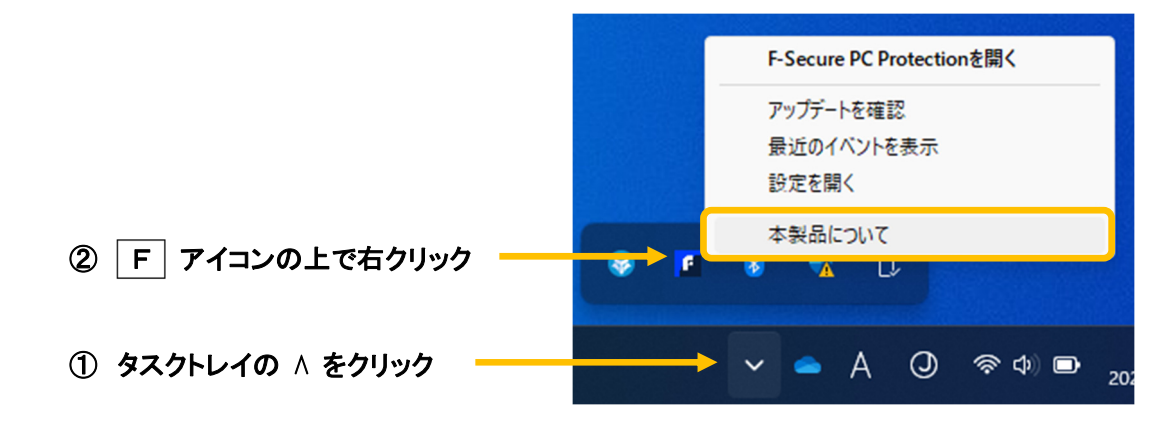

バージョン 19.1 が表示されていることを確認。

バージョン 19.0 以下を表示していましたら、アップデートを行ってください。

<アップデートをする>

右下タスクバーの通知領域に表示されている PC プロテクションのアイコンをマウ スで右クリックし、[アップデートを確認]をクリックします。

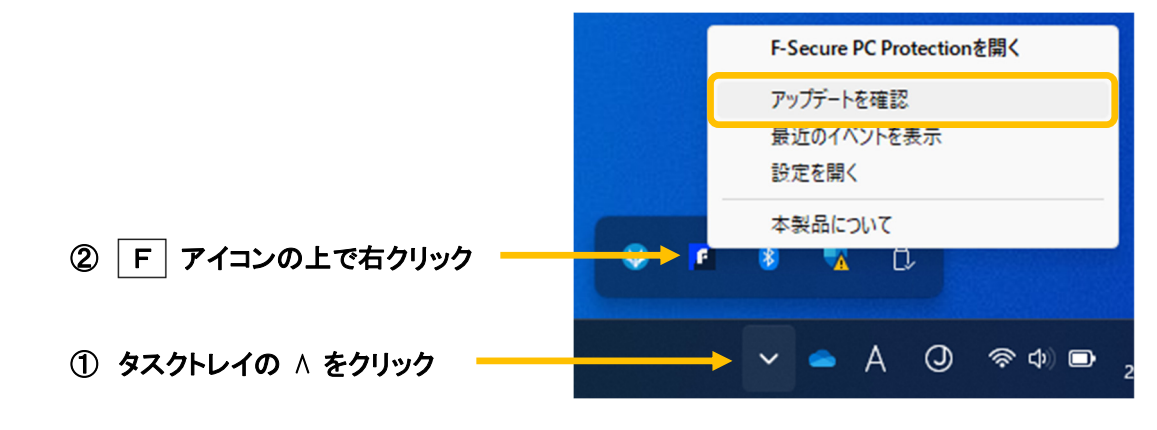

| 🚺 設定 - F-Secure PC Protection Plus |                                                                                    |                         | -      |      | $\times$ |   |
|------------------------------------|------------------------------------------------------------------------------------|-------------------------|--------|------|----------|---|
| <ol> <li>91ルスと発展</li> </ol>        | アップデート                                                                             |                         |        | (?   | )        | ĺ |
| ◎ スキャン設定                           | ここでは、製品が受けた最新                                                                      | のアップデートを確認することができます。必   | 要に応じて、 | 手助で乗 |          |   |
| なきまた ブラウジング                        | 新田ノアリファートを確認する。                                                                    | 2503#9-                 |        |      |          |   |
| גר אוירטאע גע אויג אויגע           | 接続中                                                                                |                         |        |      |          |   |
|                                    | Security Cloud:                                                                    | 接続済み                    |        |      |          | ł |
| Q 7577-1-                          | 更新サーバ                                                                              | https://guts2.f-sos.net |        |      |          |   |
|                                    | 前回の更新:                                                                             | 今日, 11:50 - 成功          |        |      |          |   |
| 915 791/(S-                        | 次の更新:                                                                              | 今日, 13:11               |        |      |          |   |
| ⑦ サポ−ト                             | • #1855                                                                            | ]                       |        |      |          |   |
| 一部の設定を編集するには管理者権<br>限が必要です。        | アップデートの履わ                                                                          | 楚                       |        |      |          |   |
| ・<br>設定を編集する                       | WithSecure Capricorn Engine (64-bit) 2023-10-25_13<br>受信 2023/10/26 957 - インストール済み |                         |        |      |          |   |

アップデートを実行します。 [確認する]をクリックすると アップデートが開始されます。 1. 2024 年 3 月 1 日以降

PC プロテクションがインストール済みのインターネット接続しているパソコンは、 1~2 時間に 1 度バックグラウンドで行われるアップデートを確認するタイミングで 自動的にアプリが PC プロテクションから J-SAFE (M) に更新されます。

| FF F-Secure                                                                                                    |                                                                                                    |                                                                                                    | - C x                                                                      |                                                    |
|----------------------------------------------------------------------------------------------------|----------------------------------------------------------------------------------------------------|----------------------------------------------------------------------------------------------------|----------------------------------------------------------------------------|----------------------------------------------------|
| 1                                                                                                    | <ul> <li>保護されています</li> </ul>                                                                                                    | ġ                                                                                                    |                                                                            |                                                    |
| <ul> <li>         ・         ・         ・</li></ul>                                                                                                    |                                                                                                    | <ul> <li>最近のイベント</li> <li>2023/10/03 サブスクリプションに活用してす</li> <li>2023/10/03 F-Secure PC Protection Plu</li> </ul> | a#12X1-58848L8                                                             | [更新前]PC プロテクション                                    |
| 泉 <b>ペアレンタル コントロール</b><br>2017(7222727)時間日本1、毎月時間に期しま<br>す。<br>設定                                                                                                    |                                                                                                    |                                                                                                    | 2443-022休息表示                                                               |                                                    |
|                                                                                                    |                                                                                                    |                                                                                                    |                                                                            |                                                    |
|                                                                                                    |                                                                                                    |                                                                                                    |                                                                            |                                                    |
| J-SAFE 🕖                                                                                                    | V                                                                                                    |                                                                                                    | - ం ×<br>దిగా చె (?)                                                       |                                                    |
| J-SAFE 🕑                                                                                                    | 1が必要です                                                                                                    |                                                                                                    | - • ×<br>0942 रो (?)                                                       |                                                    |
| J-SAFE                                                                                                    | レ<br>が必要です                                                                                                    | Standard Standard                                                                                              | - D ×<br>ログイン 三 ③<br>1 ログインレモイだきい                                          | メインUI のロゴが J-SAFE (                                |
| J-SAFE                                                                                                    | レ<br>が必要です<br>全<br>全<br>(*******************************                                                                                                    |                                                                                                    | ログイン 王 ⑦<br>ログイン 王 ⑦<br>レ Bダインレマください、<br>ログイン<br>エッズログブジョニ (1).            | メインUI のロゴが J-SAFE  <br>変更になります                     |
| J-SAFE                                                                                                    | レ<br>が必要です<br>全<br>ほうのの2005/04/20 マ<br>それませのの2005/04/10/27 マ<br>それませのの2005/04/10/27 マ<br>それませのの2005/04/10/27 マ<br>それませのの2005/04/10/27 マ                                                                                                    | ۲۰۰۰<br>۲۰۰۰<br>۲۰۰۰<br>۲۰۰۰<br>۲۰۰۰<br>۲۰۰۰<br>۲۰۰۰<br>۲۰                                                     | ×<br>ログイン - 元 ⑦<br>・ ログインレてください、<br>ログインレてください、<br>ログインレ<br>エズビロンズをきた (1). | メインUI のロゴが J-SAFE  <br>変更になります                     |
| J-SAFE<br>70993<br>9092284<br>9092284<br>909288<br>909288<br>909288<br>909288<br>909288<br>909288<br>909288<br>909288<br>909288<br>909288<br>90928<br>90928<br>9 | が必要です<br>ダンクリングをしたります。<br>ままいのようかれたします。まましからすいたて<br>まましかますいたす。                                                                                                    |                                                                                                    | - D ×<br>D9イン 予 ⑦<br>レラインレてください、<br>D7インレ<br>メベ(D9725555 D).               | メインUI のロゴが J-SAFE  <br>変更になります                     |
| J-SAFE<br>77993<br>9763284<br>9763284<br>9763284<br>9763284<br>9763284<br>9763284<br>9763284<br>9763284<br>9763284<br>9779943                                                                                                    | レ<br>が必要です<br>ゆ<br>をす<br>たまり7550/37E1042/3 の<br>Reference<br>Reference<br>Refer |                                                                                                    | - D ×<br>D9イン 予 ⑦<br>L D9インレてください<br>D9インレ<br>メベビロメンタルモ (D).<br>オ<br>オ     | メインUIのロゴが J-SAFE(<br>変更になります<br>「再新後].I-SAFF(M)    |
| J-BAFE                                                                                                    | レが必要です<br>イが必要です<br>全<br>をたまず プラジジグをレびルシップ (の<br>Reference)のわけのはまた、Raiower() (27)                                                                                                    |                                                                                                    |                                                                            | メインUI のロゴが J-SAFE (<br>変更になります<br>[更新後] J-SAFE (M) |

メインU

2. 2024 年 3 月 1 日に safeavenue@f-secure.com からお客様のメールアドレスに Welcome メールが届きます。

3. J-SAFE (M)のメイン UI を開くと、ログインを促すメッセージが表示されます。

|                                                      |                                                                                                    | 1                                                                                                    | - □<br>ログイン <del>]</del> ( |
|------------------------------------------------------|----------------------------------------------------------------------------------------------------|----------------------------------------------------------------------------------------------------|----------------------------|
| ! アクション                                              | が必要です                                                                                                    |                                                                                                    |                            |
|                                                      | 4                                                                                                    | 全ての機能を有効にするため、ログインしてくい                                                                                      | ださい。                       |
| <ul> <li>         ・         ・         ・</li></ul>    | セキュアブラウジングとパンキング     ジョン     ボーン     ボーン     ボック     ボック | <u>またての2</u><br>最近のイベント<br>2022/10/04 サブスクリブションは有効です                                                        | 72/2主表示(1)                 |
| <ul><li>2-ザとデバイス</li><li>保険しているデバイスは256です。</li></ul> |                                                                                                    | 2022/1004 アノスワリンタン体験物です<br>2022/1004 サブスフリプション体験物です<br>2023/1004 サブスフリプション体験物です<br>2022/1004 サブスワリプション体験物です |                            |
| 管理                                                   |                                                                                                    | 21/4                                                                                                    | ライン全体を表示                   |

4. メイン UI 右上のログインボタンをクリックすると、ID (メールアドレス) とパ スワードを入力する画面 (My J-SAFE ポータル ログイン画面) が表示されます。

| FE       |              | - | > |
|----------|--------------|---|---|
| AFE 🕗    |              |   |   |
|          |              |   |   |
|          |              |   |   |
|          | ログイン         |   |   |
|          |              |   |   |
|          | メールアドレス      |   |   |
|          | パスワード        |   |   |
|          |              |   |   |
|          | ログイン         |   |   |
|          | Non-Verbusit |   |   |
|          | バスリートを忘れた場合  |   |   |
|          |              |   |   |
|          |              |   |   |
|          |              |   |   |
|          |              |   |   |
|          |              |   |   |
|          |              |   |   |
|          |              |   |   |
|          |              |   |   |
|          |              |   |   |
| F-Secure |              |   |   |

5. Welcome メールに記載のメールアドレスと初期パスワードを入力します。

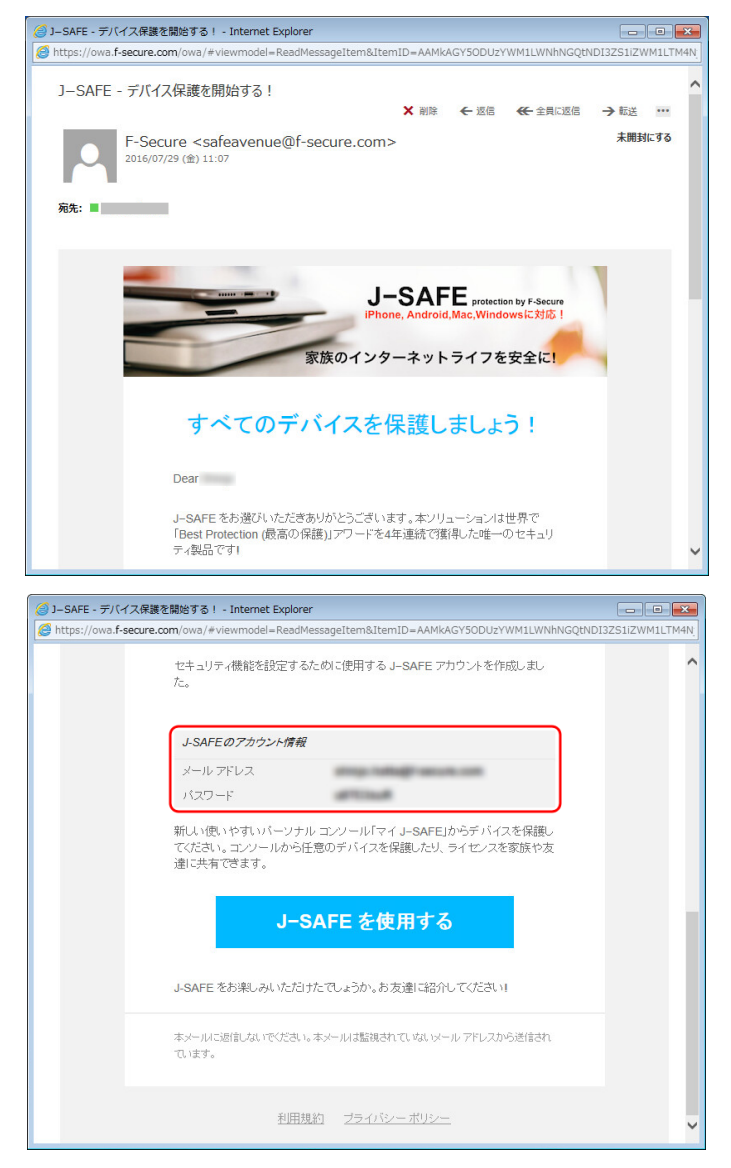

「パスワードを変更してください」の画面になります。新しいパスワードを入力して、[変更]をクリックしてください。入力したパスワードの強度が「弱」「中」「強」の三段階で評価されます。

| パスワードをす    | 変更してください |   |  |
|------------|----------|---|--|
| メール アドレス   |          |   |  |
| 新しいパスワード * |          | 0 |  |
| □ パスワードを表示 |          |   |  |
| 変更         | キャンセル    |   |  |
|            |          |   |  |
|            |          |   |  |
|            |          |   |  |
|            |          |   |  |

7. 「パスワードが変更されました」の画面になり、ユーザ選択を行うとメインUI が正常に表示されれば完了です。

| j-safe 😟                                                                                                    |          |
|----------------------------------------------------------------------------------------------------|----------|
| パンワーイキ30代はした。Wijit GLOCにかりしつをひかりいてのたい。<br>30へ                                                                                                    |          |
|                                                                                                    |          |
| w Ksenn 🐨                                                                                                    |          |
| ● ser<br>waar (b, 54538<br>tistreart are of vicinities<br>B(r)                                                                                                    | - a ×    |
| チャイルドユーザヘインストールする場合は、こちらをタ<br>ップしてください<br>年日の時間発明、ペッドタイムエムジェクマのロイルタを設定する                                                                                                    |          |
|                                                                                                    | - L X    |
| <ul> <li>J-SAFE (ジ</li> <li>(深渡されています)</li> </ul>                                                                                                    |          |
| (1)         3         -727/02         (2)         945/32/502         (3)         945/32/502         (3)         945/32/502         (3)         (3)         (3)         (3)         (3)         (3)         (3)         (3)         (3)         (3)         (3)         (3)         (3)         (3)         (3)         (3)         (3)         (3)         (3)         (3)         (3)         (3)         (3)         (3)         (3)         (3)         (3)         (3)         (3)         (3)         (3)         (3)         (3)         (3)         (3)         (3)         (3)         (3)         (3)         (3)         (3)         (3)         (3)         (3)         (3)         (3)         (3)         (3)         (3)         (3)         (3)         (3)         (3)         (3)         (3)         (3)         (3)         (3)         (3)         (3)         (3)         (3)         (3)         (3)         (3)         (3)         (3)         (3)         (3)         (3)         (3)         (3)         (3)         (3)         (3)         (3)         (3)         (3)         (3)         (3)         (3)         (3)         (3)         (3)         (3)         (3)         (3) </td <td></td> |          |
| 変更加が分離りの効率に必要がなし、発展THALの分子となっ<br>分配の効果で                                                                                                    | 外体学行全体建築 |